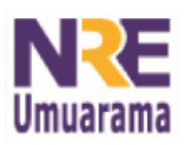

### NRE – NÚCLEO REGIONAL DA EDUCAÇÃO CRTE - COORDENAÇÃO REGIONAL DE TECNOLOGIA NA EDUCAÇÃO UMUARAMA - PR

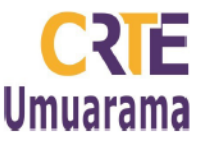

## TUTORIAL DE PAGINAÇÃO DO OFFICE 2007 PARA INSERIR NÚMERO DE PÁGINAS NO CABEÇALHO:

1º Passo: Clique no menu INSERIR depois em NÚMERO DE PÁGINA e clique em FORMATAR NÚMERO DE PÁGINA. Na janela que se abre, marque INICIAR EM e coloque o número que você deseja que inicie a numeração de página. Clique em OK.

| Início Inse                                      | erir Layout da Página Referência | s Correspondências R | Revisão Exibição                                                                                                    | Formatar número de pá                                                                                                    | igina 🛛 🖓 🔀                                                |
|--------------------------------------------------|----------------------------------|----------------------|----------------------------------------------------------------------------------------------------|----------------------------------------------------------------------------------------------------|------------------------------------------------------------|
| na de Rosto *<br>ina em Branco<br>Ibra de Página | Tabela Imagem Clip-art           | B Hiperlink          | Cabeçalho * Partes Rápi<br>Rodapé * Caixa de<br>Número de Página *                                                                                                    | Eormato do número: 1, 2, 3                                                                                                    | <u>,</u>                                                   |
| Página:                                          | Tabelas Bustrações               |                      | Inico da Página Texto   Im da Página Texto   Im da Página Image: Second Second Seco | Capítulo inicia com estilo:<br>Usar separador:<br>Examples:<br>Numeração da página<br>O <u>C</u> ontinuar da seção ante<br>O Inicia <u>r</u> em: 4 | Tíbulo 1 V<br>- (hífen) V<br>1-1, 1-A<br>erior<br>Cancelar |

**2º Passo:** Coloque o cursor na página anterior a que você quer inicie a paginação. Clique em LAYOUT PÁGINA. Em seguida, clique em QUEBRA DE PÁGINA conforme indica a seta e em PRÓXIMA PÁGINA. Observe que o cursor muda de página.

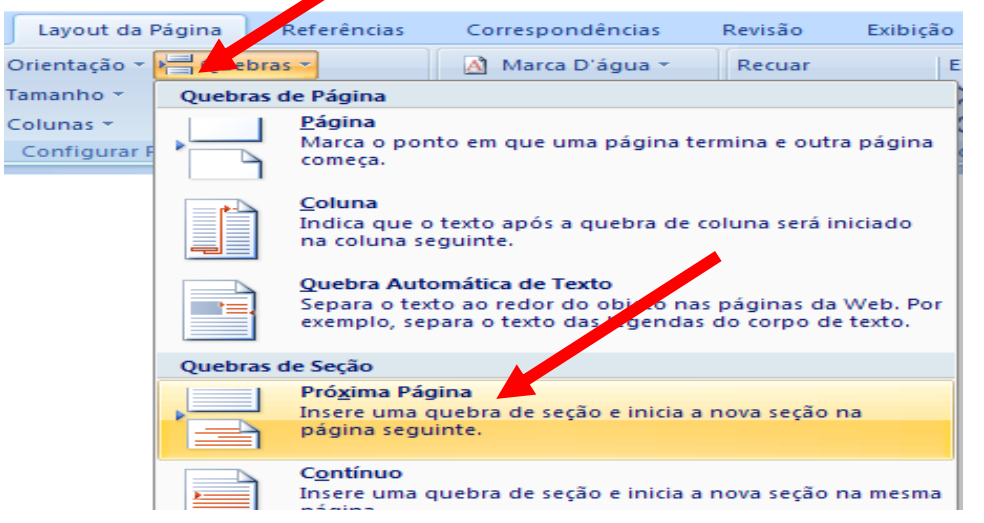

**3º Passo:** Clique no menu **INSERIR,** em seguida **CABEÇALHO**, escolha um modelo de cabeçalho. E, com o cabeçalho ativado, observe na imagem onde aponta a seta e clique na opção **VINCULAR AO ANTERIOR.** 

| Layout da Página Re |                    | ferências Corr       |                   | pondências   | Revisão    | Exibição                              | Design           |   |
|---------------------|--------------------|----------------------|-------------------|--------------|------------|---------------------------------------|------------------|---|
| 5<br>Data e<br>Hora | 📑 Partes Rápidas 🔻 | Ir para<br>Cabeçalho | ſ                 | 🗒 Seção Ante | eriop      | 🔲 Primeira Página Diferente           |                  |   |
|                     | 🔏 Imagem           |                      | Ir para<br>Rodapé | 🗐 Próxim, se | ção        | 🔲 Diferentes em Páginas Pares e Ímpar |                  |   |
|                     | 🙎 Clip-art         |                      |                   | vincular ac  | o Anterior | 👿 Mostrar Tex                         | xto do Documento | B |
|                     | Inserir            | Navegação            |                   |              |            | Opções                                |                  |   |

Assessores Pedagógicos: Celço L. de Araújo, Edina Y. F. Vry, Fabio C. Gonzalez, Marcia de L. Meira e Patricia M. Reis. Assessores Técnicos: Alessandro Constantino da Silva e Renato Alessandro Ribeiro Nunes. Fone: (44) 3621-8600 / 3621-8618 - Umuarama – Paraná

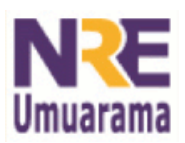

### NRE – NÚCLEO REGIONAL DA EDUCAÇÃO **CRTE - COORDENAÇÃO REGIONAL DE TECNOLOGIA NA EDUCAÇÃO** UMUARAMA - PR

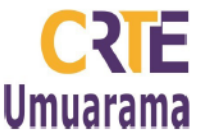

4º Passo: Clique no menu INSERIR, clique em e NÚMERO DE PÁGINA, escolha a opção INÍCIO DA PÁGINA, e opte pelo formato desejado alinhado à esquerda, centralizado ou à direita.

| C           |
|-------------|
|             |
|             |
| -           |
| =           |
| ـــ ٦       |
|             |
| <b>&gt;</b> |
| '           |
|             |
|             |
|             |

#### Numero sem Formatação 3

# PARA INSERIR O NÚMERO DE PÁGINA NO RODAPÉ

Para inserir o número de página no rodapé, opte por RODAPÉ no 3º passo e a opção FIM DE PÁGINA no 4º passo.